# **Tutorial 4 - Introduction to AWS Lambda**

Disclaimer: Subject to updates as corrections are found Version 0.10 Scoring: 20 pts maximum

The purpose of this tutorial is to introduce creating Function-as-a-Service functions on the AWS Lambda FaaS platform, and then to create a simple two-service application where the application flow control is managed by the client:

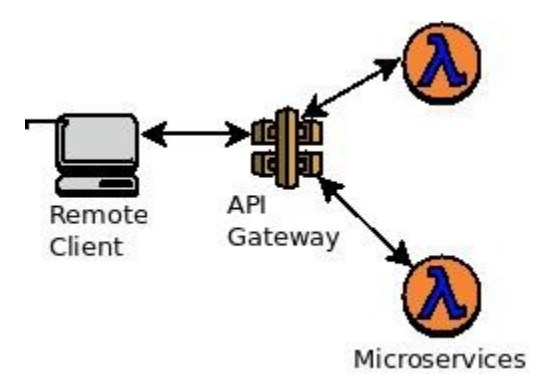

This tutorial will focus on developing Lambda functions in Java using the FaaS\_Inspector framework. The FaaS\_Inspector framework supports identifying the cloud infrastructure used to run FaaS functions to identify function performance implications resulting from the Freeze-Thaw cycle of serverless infrastructure.

# **1.** Download the Faas\_Inspector Lambda function template

To begin, using git, clone the FaaS\_Inspector framework.

If you do not already have git installed, plus do so.

On ubuntu see the official documentation: <u>https://help.ubuntu.com/lts/serverguide/git.html.en</u>

For a full tutorial on the use of git, here is an old tutorial for TCSS 360: <u>http://faculty.washington.edu/wlloyd/courses/tcss360/assignments/TCSS360\_w2017\_Tutorial\_1.pdf</u>

If you prefer using a GUI-based tool, on Windows/Mac check out the GitHub Desktop: <u>https://desktop.github.com/</u>

Once having access to a git client, clone the source repository:

# git clone <u>https://github.com/wlloyduw/faas\_inspector.git</u>

The "FaaS inspector" for Lambda provides a Lambda function template as a maven project. If you're familiar with Maven as a build environment, you can simply edit your Java Lambda function code using an editor such as vi, emacs, pico/nano. However, working with an IDE tends to be easier.

# 2. Build the faas\_inspect Lambda function Hello World template

If you have a favorite Java IDE with maven support, feel free to try to open and work with the project. The project is provide as an Oracle NetBeans project, but has maven build files. It should be possible to import the project into Eclipse or Intellij.

If you are new to maven builds, it may be best to download the Netbeans IDE. The present version is 8.2.

The "Java SE" version is probably sufficient. You may want the "Java EE" or "All" versions, but if you have limited disk space on your system, it's probably best to use "Java SE":

# **Download Netbeans 8.2**

https://netbeans.org/downloads/

Once you've downloaded Netbeans, you'll be able to open the project directly.

Select "File | Open Project".

Then locate your clone git project, and drill down:

faas\_inspector  $\rightarrow$  lambda  $\rightarrow$  java\_template

Then on the left-hand side, expand the "Source Packages" folder.

You'll see a "lambda" folder. Expand this.

This contains a Hello World Lambda function as a starter template.

There are three class files.

- Hello.javaProvides the implementation of the AWS Lambda Function.<br/>The handleRequest() method is called by Lambda as the entry point of<br/>your Lambda function. You'll see where in this function code should<br/>be inserted. Hello also contains a public static void main() traditional<br/>Java program entry point. This allows your Lambda function to be first<br/>tested on the command line before deployment to Lambda.
- **Request.java** This class is a POJO. This stands for a plain-old java object. You will need to define getter and setter methods and private variables to capture data sent from the client to the Lambda function. Any JSON

object sent to your Lambda function is automatically marshalled into this Java class for easy consumption.

**Response.java** This class is also a POJO. Define getter and setter methods and private variables to match the desired JSON output of the Lambda function.

Now compile the project.

In NetBeans right click on the name of the project "java\_template" in the left-hand list of Projects and click "Clean and Build".

If not using Netbeans, perform a maven build in your IDE or cmd line environment.

# 3. Test Lambda function locally before deployment

Now, open a command shell and navigate to:

cd {base directory where project was cloned}/faas\_inspector/lambda/java\_template/test

Then run the command line test script to test your Lambda locally first:

./invoke\_via\_cmdline.sh

Output should be provided as follows:

```
$ ./invoke_via_cmdline.sh
cmd-line param name=fred
function result:value=Hello fred
uuid=b309f9e4-1535-4a7e-aa16-8a0070b8f2b0
vmuptime=1538676759
```

# 4. Deploy the function to AWS Lambda

If the Lambda function has worked locally, next deploy this to AWS Lambda.

Log into your AWS account, and locate under "Compute" services, "Lambda":

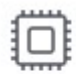

Compute EC2 Lightsail 2 ECS EKS Lambda Batch

Click the button to create a new Function:

Elastic Beanstalk

**Create function** 

Using the wizard, provide the following values:

| Author from scratch Info                                                                                                    |
|----------------------------------------------------------------------------------------------------|
| Name                                                                                                    |
| hello                                                                                                    |
| Runtime                                                                                                    |
| Java 8                                                                                                    |
| Role<br>Defines the permissions of your function. Note that new roles may not be available for a few minutes after creation. Learn more about Lambda execution roles.                                                                                       |
| Create a new role from one or more templates.                                                                                                    |
| Lambda automatically creates a role with permissions from the selected policy templates. Basic Lambda permissions (such as logging to Amazon CloudWatch) are automatically added. If your function accesses a VPC, the required permissions are also added. |
| Role name<br>Enter a name for your new role.                                                                                                    |
| simple_microservice_role                                                                                                    |
| ③ This new role will be scoped to the current function. To use it with other functions, you can modify it in the IAM console.                                                                                                    |
| Policy templates Choose one or more policy templates. A role will be generated for you before your function is created. Learn more about the permissions that each policy template will add to your role.                                                   |
| ▼ Simple microservice permissions ×                                                                                                    |

Name: hello Runtime: Java 8 Role: "Create a new role from one or more templates" Role name: simple\_microservice\_role (Roles can be inspected under IAM | Roles in the AWS Management Console) Policy templates: "Simple microservice permissions" Once filling the form, click the button:

Create function

Next, upload your compiled Java JAR file to AWS Lambda:

Click the "Upload" button to navigate and locate your JAR file. The jar file is under the "target" directory. It should be called "lambda\_test-1.0-SNAPSHOT.jar".

Once selecting the file, change the "Handler".

```
Handler: lambda.Hello::handleRequest
```

```
*** IF THE HANDLER IS NOT UPDATED, LAMBDA WILL NOT
BE ABLE TO LOCATE THE ENTRY POINT TO YOUR CODE.
THE LAMBDA FUNCTION WILL FAIL TO RUN ***
```

Then press the "Upload" button.

# 5. Create an API-Gateway REST URL

Next, in the AWS Management Console, navigate to the **API Gateway**.

This appears under the Network & Content Delivery services group:

| Ş | Networking & Content Delivery |
|---|-------------------------------|
|   | VPC                           |
|   | CloudFront                    |
|   | Route 53                      |
|   | API Gateway                   |
|   | Direct Connect                |

#### Create a new API:

+ Create API

#### Next, complete the form:

#### Create new API

| In Amazon API Gateway, a REST API refers to a collection of resources and methods that can be invoked through HTTPS endpoints. |               |                           |                     |               |
|----------------------------------------------------------------------------------------------------|---------------|---------------------------|---------------------|---------------|
|                                                                                                    | New API       | ○ Clone from existing API | Import from Swagger | C Example API |
| Settings                                                                                                    |               |                           |                     |               |
| Choose a friendly name and description for your API.                                                                           |               |                           |                     |               |
|                                                                                                    | API name*     | hello_562                 |                     |               |
|                                                                                                    | Description   |                           |                     |               |
| I                                                                                                    | Endpoint Type | Regional                  | • 0                 |               |

Only the API name needs to be specified. Use "hello" or "hello\_562".

Then press [Create API].

Next, pull down the Actions button-menu, and select "Create Method":

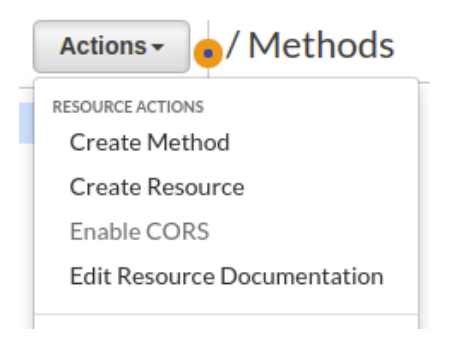

Select, drop down the menu and select "Post":

| Ŧ       | 0 |
|---------|---|
| ANY     |   |
| DELETE  |   |
| GET     |   |
| HEAD    |   |
| OPTIONS |   |
| PATCH   |   |
| POST    |   |
| PUT     |   |

Next, press the "checkmark" icon so it turns green:

| 1    |   |     |
|------|---|-----|
| POST | • | ⊘ 8 |

Then complete the form.

| Integration type             | Lambda Function 1 |   |
|------------------------------|-------------------|---|
|                              | HTTP 🚯            |   |
|                              | Mock 🔁            |   |
|                              | AWS Service 1     |   |
|                              | VPC Link 0        |   |
|                              |                   |   |
| Use Lambda Proxy integration |                   |   |
| Lambda Region                | us-east-1 •       |   |
| Lambda Function              | hello             | 0 |
| Use Default Timeout          | . 0               |   |
| Custom Timeout               | 29000             |   |

Fill in "Lambda Function" to match your function name "hello".

Uncheck the "Use Default Timeout".

The API Gateway default time out for synchronous calls can be set between 50 and 29,000 milliseconds. Here provide the maximum synchronous timeout "29000".

Then click Save:

Save

Next, acknowledge the permission popup:

| Add Permission to Lambda Function                                                                                                    |        | ×  |
|----------------------------------------------------------------------------------------------------|--------|----|
| You are about to give API Gateway permission to invoke your Lambda function:<br>arn:aws:lambda:us-east-1:465394327572:function:hello |        |    |
|                                                                                                    | Cancel | ок |

Then, select the Actions drop-down and select Deploy API:

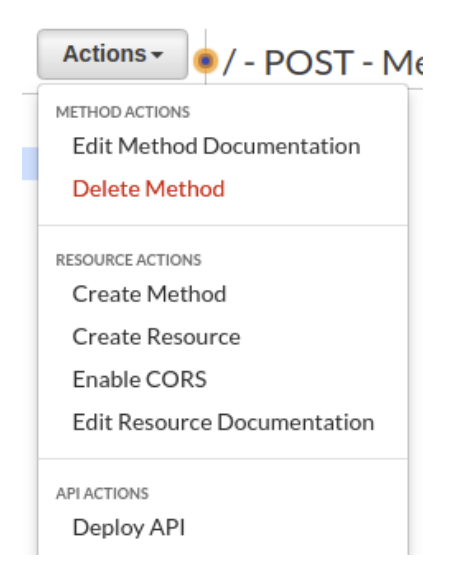

# Next complete the form:

| Deploy API 🖲                                                                           | ×                                             |
|----------------------------------------------------------------------------------------|-----------------------------------------------|
| Choose a stage where your API will be depl<br>could be deployed to a stage named beta. | oyed. For example, a test version of your API |
| Deployment stage                                                                       | [New Stage]                                   |
| Stage name*                                                                            | hello_dev                                     |
| Stage description                                                                      |                                               |
| Deployment description                                                                 |                                               |
|                                                                                        |                                               |
|                                                                                        | Cancel Deploy                                 |

The API-Gateway allows many URLs to be configured as REST webservice backends. The API-Gateway is not limited to AWS Lambda functions. It can also point to other backends hosted by AWS. The most common is to specify a "HTTP" path. This causes the API-Gateway to provide a new AWS hosted URL that is a proxy to an existing one. This allows all traffic to be routed to the URL to go through the API-Gateway for logging and/or processing.

Using the API-Gateway it is also possible to host multiple implementations of a function to supporr Agile software development processes. An organization may want to maintain multiple live version of a function in various tages of development such as : (dev)evelopment, test, staging and (prod)uction.

When complete, press the [Deploy] button. The Stage name is appended to the end of the URL.

A stage editor should then appear with a REST URL to your AWS Lambda function.

# **COPY THIS URL TO THE CLIPBOARD:**

Mouse over the URL, -right-click- and select "Copy link address":

hello\_dev Stage Editor

Invoke URL: https:// .execute-api.us-east-1.amazonaws.com/hello\_dev

# 6. Add packages and configure your client to call Lambda

Next, return to the command prompt and navigate to the directory

cd {base directory where project was cloned}/faas\_inspector/lambda/java\_template/test

Using a text editor such as vi, pico, nano, vim, or gedit, edit the file "callservice.sh"

Locate the lines:

```
echo "Invoking Lambda function using API Gateway"
time output=`curl -s -H "Content-Type: application/json" -X POST -d $json
{INSERT API GATEWAY URL HERE}`
```

Replace {INSERT API GATEWAY URL HERE} with your URL.

# Be sure to include the small quote mark at the end: `

This quote mark is next to the number 1 on US keyboards.

Next, locate the lines:

echo "Invoking Lambda function using AWS CLI"
time output=`aws lambda invoke --invocation-type RequestResponse
--function-name --region us-east-1 --payload \$json /dev/stdout | head -n
1 | head -c -2 ; echo`

Replace {INSERT AWS FUNCTION NAME HERE} with your Lambda function name "hello".

Before running this script, it is necessary to install some packages.

You should have curl installed from tutorial #2. If not, please install it:

sudo apt install curl

Next, install the AWS command line interface:

#### sudo apt install awscli

Next, configure the AWS CLI with your AWS account credentials:

You will need to acquire a AWS Access Key and an AWS Secret Access Key to use the AWS CLI.

In the far upper right-hand corner, locate your Name, and drop-down the menu.

Select "My Security Credentials":

| My Account              |
|-------------------------|
| My Organization         |
| My Billing Dashboard    |
| My Security Credentials |
| Sign Out                |

# Then expand the menu option for "Access keys (access key ID and secret access key):

# Your Security Credentials

Use this page to manage the credentials for your AWS account. To manage credentials for AWS Identity and Access Management (IAM) users, use the IAM Console .

To learn more about the types of AWS credentials and how they're used, see AWS Security Credentials in AWS General Reference.

| ✓ Password                                                                                                    |
|----------------------------------------------------------------------------------------------------|
| You use an email address and password to sign in to secure pages on AWS, such as the AWS Management Console, AWS Forums, and AWS Support. For your pro<br>punctuation. Store your password securely, do not share it, and change it periodically.<br>Click here to change the password, name, or email address for your root AWS account. |
| Multi-factor authentication (MFA)                                                                                                    |
| <ul> <li>Access keys (access key ID and secret access key)</li> </ul>                                                                                                    |
| CloudFront key pairs                                                                                                    |
| <ul> <li>X.509 certificate</li> </ul>                                                                                                    |
| Account identifiers                                                                                                    |
|                                                                                                    |

# Click the blue button:

Create New Access Key

In the dialog, expand the "Show Access Key" section:

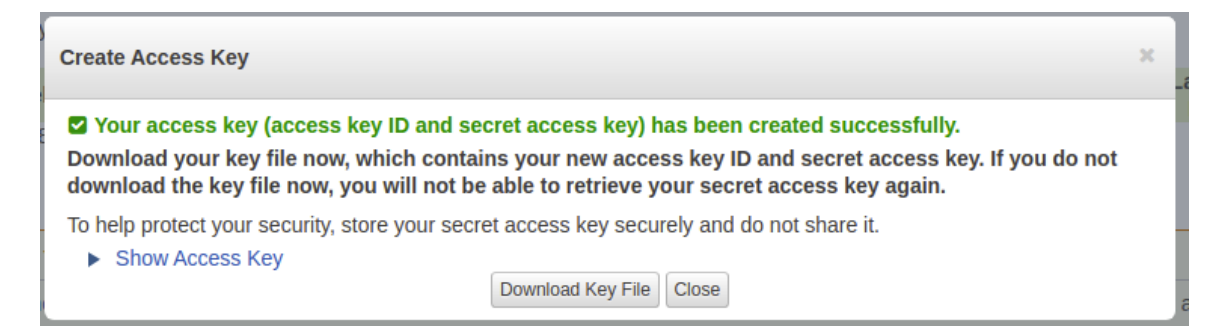

Copy and paste the Access Key ID and the Secret Access Key to a safe place:

Access Key ID: Secret Access Key:

The values are blurred-out above.

Next configure your AWS CLI.

If you are not using Virginia, you'll need to specify the region identifier. Oregon is "us-west-2".

```
$ aws configure
AWS Access Key ID [None]: <enter your access key>
AWS Secret Access Key [None]: <enter your secret key>
Default region name [None]: us-east-1
Default output format [None]:
```

This creates two hidden files at: /home/ubuntu/.aws/config /home/ubuntu/.aws/credentials

Use "Is -alt /home/ubuntu/.aws" to see them.

At any time, if needing to update the configuration, these files can be edited manually, or "aws configure" can be re-run. Amazon suggests changing the access key and secret access key every 90 days.

Never upload your access keys to a git repository. Avoid hard coding these keys directly in source code where feasible.

# 7. Test your Lambda function using the API-Gateway and AWS CLI

It should now be possible to test your Lambda function using the callservice.sh script.

Run the script:

./callservice.sh Output should be provided:

```
# ./callservice.sh
Invoking Lambda function using API Gateway
real 0m0.767s
user 0m0.108s
sys
     0m0.020s
CURL RESULT:
{"value":"Hello Fred Smith","uuid":"f0f945fc-9bb6-4e18-9f5d-
2dlda8f78be4","error":"","vmuptime":1539930217,"newcontainer":0}
Invoking Lambda function using AWS CLI
real 0m0.884s
user Om0.408s
     0m0.052s
sys
AWS CLI RESULT:
{"value":"Hello Fred Smith","uuid":"f0f945fc-9bb6-4e18-9f5d-
2d1da8f78be4","error":"","vmuptime":1539930217,"newcontainer":0}
```

Check out the callservice.sh bash script code:

#### cat callservice.sh

The script calls Lambda twice. The first instance uses the API gateway. As a synchronous call the curl connection is limited to 29 seconds.

The second instance uses the AWS command line interface. This runtime is limited by the AWS Lambda function configuration. It can be set to a maximum of 5 minutes. The default is 15 seconds.

# 8. Parallel Client Testing of AWS Lambda

Next, configure two files to try out the partest parallel test client script.

Continue to work in the "test" directory:

```
cd {base directory where project was cloned}/faas_inspector/lambda/java_template/test
```

Three more packages are required:

apt install parallel bc jq

Next edit and replace the contents of two files as follows:

parurl: replace {AWS API Gateway function URL} with your API-Gateway URL

parfunction: replace {AWS Lambda Function name for partest script} with "hello" or the name of your AWS Lambda function-name

Now try the partest parallel test script.

./partest.sh 10 10 1 1

А

В

С

D

This creates 10 threads to call Lambda in parallel. Each call is synchronous and the execution is traced.

Output describes the results of all ten threads:

```
Fri Oct 19 07:12:35 UTC 2018
Setting up test: runsperthread=1 threads=10 totalruns=10
run id, thread id, uuid, cputype, cpusteal, vmuptime, pid, cpuusr, cpukrn, elapsed time, sleep time ms, new container
1,1,"53bcbfa7-1569-47f2-aeff-98c59aaa2db1",unknown,null,1539930217,null,null,null,751,.24900000000000000000,0
1,3,"e3d3f526-3f38-45dd-81e3-d5e34a41b72a",unknown,null,1539930217,null,null,null,732,.26800000000000000000,0
1,4,"53bcbfa7-1569-47f2-aeff-98c59aaa2db1",unknown,null,1539930217,null,null,null,736,.26400000000000000000,0
1,5,"ac8b6dfa-f404-46a9-9f56-82217290ad7b",unknown,null,1539930217,null,null,null,742,.2580000000000000000,0
1,6,"1f592ecd-613a-4ac3-a0ba-752f3c8b94ae",unknown,null,1539930217,null,null,null,732,.26800000000000000000,0
1,8,"8846c27a-0c11-44f5-b430-ea3f06274bf2",unknown,null,1539925335,null,null,null,741,.25900000000000000000,0
1,9,"8846c27a-0c11-44f5-b430-ea3f06274bf2",unknown,null,1539925335,null,null,null,743,.2570000000000000000,0
1,10,"1f592ecd-613a-4ac3-a0ba-752f3c8b94ae",unknown,null,1539930217,null,null,null,715,.28500000000000000000,0
uuid, host, uses, totaltime, avgruntime cont, uses minus avguses sq
"e3d3f526-3f38-45dd-81e3-d5e34a41b72a",1539930217,2,1473,736.5000000000000000000,0
"ac8b6dfa-f404-46a9-9f56-82217290ad7b",1539930217,2,1463,731.5000000000000000000,0
"1f592ecd-613a-4ac3-a0ba-752f3c8b94ae",1539930217,2,1447,723.5000000000000000000,0
"53bcbfa7-1569-47f2-aeff-98c59aaa2db1",1539930217,2,1487,743.5000000000000000000,0
"8846c27a-0c11-44f5-b430-ea3f06274bf2",1539925335,2,1484,742.0000000000000000000,0
Current time of test=1539933157
host,host_up_time,uses,containers,totaltime,avgruntime_host,uses_minus_avguses_sq
containers, newcontainers, recycont, hosts, recyvms, avgruntime, runs_per_container, runs_per_cont_stdev, runs_per_host, runs
per host stdev
```

For the output above:

| Section A | Results of each individual Lambda call. Runtime is 3 <sup>rd</sup> to last param. |
|-----------|-----------------------------------------------------------------------------------|
| Section B | Results grouped by unique container. Shows container reuse.                       |
| Section C | Results grouped by unique host (VM). Shows VM reuse.                              |
| Section D | Summary results including average performance for all calls.                      |

This concludes the instructional portion of the tutorial.

# 9. Simple Caesar Cipher Two-Function Serverless Application

To complete tutorial #4, use the resources provided to construct a two-function serverless application.

To get started, create a new directory under /home/ubuntu Then clone the faas\_inspector repository twice to have two separate empty Lambdas:

```
$ cd ~
:~$ mkdir tcss562
:~$ cd tcss562
:~/tcss562$ mkdir func a
:~/tcss562$ mkdir func b
:~/tcss562$ cd func a
:~/tcss562/func a$ git clone https://github.com/wlloyduw/faas inspector.git
Cloning into 'faas inspector'...
remote: Enumerating objects: 61, done.
remote: Counting objects: 100% (61/61), done.
remote: Compressing objects: 100% (46/46), done.
remote: Total 61 (delta 12), reused 39 (delta 3), pack-reused 0
Unpacking objects: 100% (61/61), done.
Checking connectivity... done.
:~/tcss562/func a$ cd ..
:~/tcss562$ cd func b
:~/tcss562/func b$ git clone https://github.com/wlloyduw/faas inspector.git
Cloning into 'faas inspector'...
remote: Enumerating objects: 61, done.
remote: Counting objects: 100% (61/61), done.
remote: Compressing objects: 100% (46/46), done.
remote: Total 61 (delta 12), reused 39 (delta 3), pack-reused 0
Unpacking objects: 100% (61/61), done.
Checking connectivity... done.
```

Next, implement two lambda functions.

One called "Encode", and another "Decode" that implement the simple Caesar cipher.

The message will be passed for encoding/decoding as follows:

```
{
    "msg": "ServerlessComputingWithFaaS",
    "shift": 22,
}
```

The first service shifts the letters of an ASCII string forward to disguise the contents as follows:

```
{
    "value": "OanranhaooYkilqpejcSepdBwwO",
    "uuid": "O36c9df1-4a1d-4993-bb69-f9fdOab29816",
    "error": "",
    "vmuptime": 1539943078,
    "newcontainer": 0
}
```

The second service shifts the letters back to decode the contents:

```
{
    "value": "ServerlessComputingWithFaaS",
    "uuid": "f047b513-e611-4cac-8370-713fb2771db4",
    "error": "",
    "vmuptime": 1539943078,
    "newcontainer": 0
}
```

Notice that the two services have different uuids (container IDs) but the same vmuptime (VM/host ID).

Both services should accept two inputs:integershiftnumber of characters to shiftStringmsgASCII text message

There internet has many examples of implementing the ceaser cipher in Java: <u>https://stackoverflow.com/questions/21412148/simple-caesar-cipher-in-java</u>

Modidy the call\_service.sh script to create a JSON object to pass to the encode service. The output should be captured, parsed with jq, and sent to the decode service.

The result should be a simple pair of services for applying and removing the cipher runnable using the bash scripts. Host functions in your account to support testing.

For the submission, submit a working bash client script (call\_services.sh) that can be used to test both ciphers. Also include a zip or tar.gz file that includes all source code for your Lambda functions.